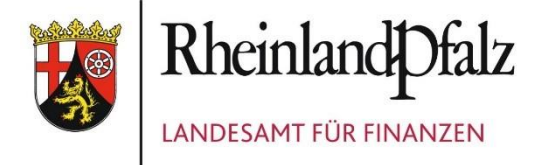

# IPEMA-Portal Registrierung und Anmeldung aus dem Internet

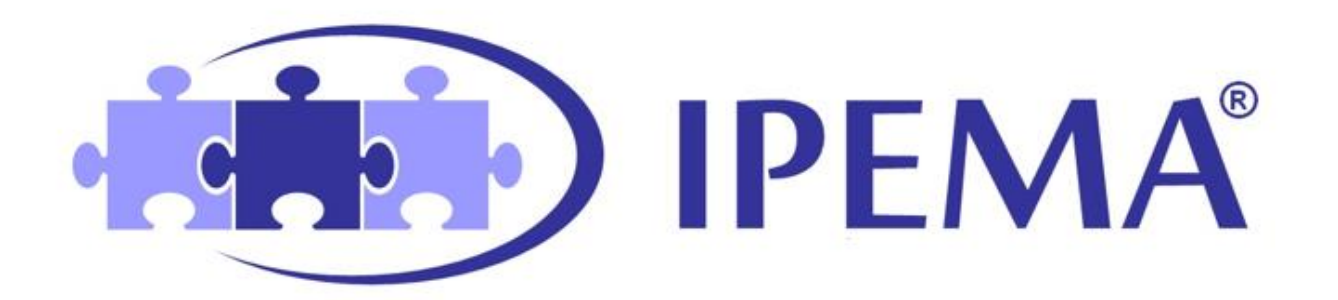

## Inhalt

| 1. Re | egistrierung aus dem Internet                                  | 2         |
|-------|----------------------------------------------------------------|-----------|
| 1.1   | Allgemeine Informationen                                       |           |
| 1.2   | Registrierung                                                  | 2         |
| 1.3   | Aktivierung                                                    |           |
| 1.4   | Brief Versand                                                  | 6         |
| 1.5   | Zertifikatserstellung                                          |           |
| 1.6   | Anmeldung im IPEMA®-Portal                                     | 9         |
| 2. Be | esonderheiten bei der Registrierung mit Apple-Geräten (iPhone/ | /iPad) 11 |
| 2.1   | Registrierung durchführen                                      | 11        |
| 2.2   | Zertifikat exportieren                                         |           |
| 2.3   | Zertifikat in Safari speichern                                 |           |
| 3. G( | iltigkeit des Authega®-Zertifikates verlängern                 |           |
|       |                                                                |           |

# 1. Registrierung aus dem Internet

1.1 Allgemeine Informationen

Sie benötigen folgende Daten für die Anmeldung (aus dem Internet):

- Ihre IPEMA®-Personalnummer (Diese wurde Ihnen mit Schreiben des Landesamtes für Finanzen mitgeteilt)
- Zusätzlich benötigen Sie eine gültige E-Mail-Adresse und Ihr Geburtsdatum

## Hinweis:

Bei der Anmeldung über das Internet ist eine gesonderte Registrierung über ein Identitätsmanagement mit dem Namen "Authega®" notwendig.

Die Registrierung in "Authega®" erfolgt in fünf Schritten:

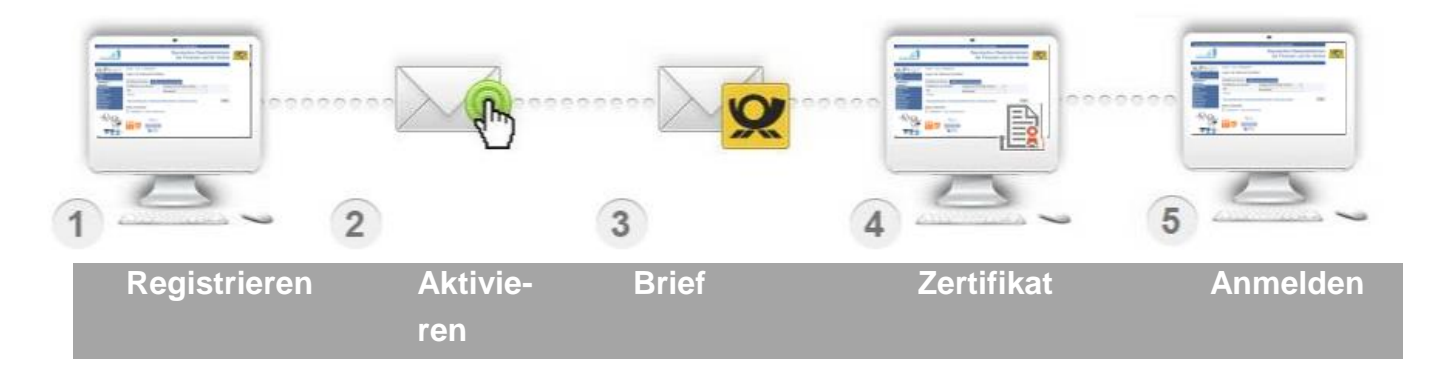

# 1.2 Registrierung

Öffnen Sie die Registrierungsseite und klicken Sie auf "Zur Registrierung".

https://ipema-portal.lff-rlp.de/anmeldung/registrierung

Auf der folgenden Seite müssen Sie Ihre IPEMA®-Personalnummer, eine gültige E-Mail-Adresse und Ihr Geburtsdatum eingeben. Anschließend müssen Sie eine Sicherheitsfrage auswählen und beantworten, sowie den Datenschutz und Nutzungsbedingungen zustimmen. Hiernach klicken Sie auf "Weiter".

| Dateneingabe                                                       |                                                                                                    |  |  |  |
|--------------------------------------------------------------------|----------------------------------------------------------------------------------------------------|--|--|--|
| Tragen Sie hier Ihre persönlichen Daten ein.                       |                                                                                                    |  |  |  |
| Persönliche Daten                                                  |                                                                                                    |  |  |  |
| E-Mail                                                             | *                                                                                                    |  |  |  |
| IPEMA®-Personalnummer/<br>Benutzername<br>(Ziffern, bis 8-stellig) | * 3                                                                                                    |  |  |  |
| Geburtsdatum                                                       | (al a                                                                                                    |  |  |  |
| Sicherheitsabfrage                                                 | Wie lautet der Mädchenname Ihrer Mutter?                                                                                                    |  |  |  |
| Antwort<br>(max. 40 Zeichen)                                       | * 0<br>Duilaith<br>* 0                                                                                                    |  |  |  |
|                                                                    |                                                                                                    |  |  |  |
| Datenschutz und Nutz                                               | zungsbedingungen                                                                                                    |  |  |  |
| Datenschutz und Nutz                                               | zungsbedingungen<br>irung von authega zur Verarbeitung und Nutzung meiner Daten zur Kenntnis genommen.<br>irung und Nutzungsbedingungen des IPEMA®-Portals gelesen und verpflichte mich, diese |  |  |  |

In der folgenden Ansicht überprüfen Sie Ihre eingegebenen Daten und tragen die angezeigten Buchstaben und Zahlen des Captcha-Codes in das entsprechende Feld ein. Senden Sie anschließend Ihre Registrierung ab.

| Prüfen und absenden der eingegebenen Daten                                                                                                    |                                                                                                    |  |  |  |
|----------------------------------------------------------------------------------------------------|----------------------------------------------------------------------------------------------------|--|--|--|
| <ul> <li>Bitte prüfen Sie Ihre Anga</li> </ul>                                                                                                    | ben vor dem Versand.                                                                                                    |  |  |  |
| Persönliche Daten                                                                                                    |                                                                                                    |  |  |  |
| E-Mail                                                                                                    |                                                                                                    |  |  |  |
| IPEMA/0-Personalnummer/<br>Benutzername<br>(Ziffern, bis 8-stellig)                                                                                                    | 300000                                                                                                    |  |  |  |
| Geburtsdatum                                                                                                    | 100.702-0000                                                                                                    |  |  |  |
| Sicherheitsabfrage                                                                                                    |                                                                                                    |  |  |  |
| Sicherheitsabfrage                                                                                                    | Wie lautet der Mädchenname Ihrer Mutter?                                                                                                    |  |  |  |
| Antwort<br>(max. 40 Zeichen)                                                                                                    |                                                                                                    |  |  |  |
| Ich habe die Datenschutzerkla<br>Ich habe die Datenschutzerkla<br>einzuhalten.                                                                                                    | rung von authega zur Verarbeitung und Nutzung meiner Daten zur Kenntnis genommen.<br>rung und Nutzungsbedingungen des IPEMAX0-Portals gelesen und verpflichte mich, diese                                                                                                    |  |  |  |
| Captcha                                                                                                    |                                                                                                    |  |  |  |
| Durch das Captcha auf dieser Sei<br>authega durch automatische Pro<br>Das Captcha steht Ihnen als Bild-<br>Geben Sie bitte die Buchstaben b<br>Wenn Sie Zeichen nicht entzifferr<br>beliebig oft wiederholen. | te stellen wir sicher, dass Sie eine Person sind. Damit wird der Missbrauch von<br>gramme verhindert.<br>und Audio-Version zur Verfügung.<br>zw. Zahlen aus dem Bild oder dem Audio-Clip in der richtigen Reihenfolge ein.<br>n oder verstehen können, klicken Sie auf "Neues Captcha". Sie können den Test |  |  |  |
|                                                                                                    | Neues Captcha                                                                                                    |  |  |  |
| Bitte Buchstaben bzw. Zahlen hie                                                                                                    | reintragen                                                                                                    |  |  |  |
| K Eingaben ändern                                                                                                    | Absenden                                                                                                    |  |  |  |

Im Anschluss wird automatisiert der Versand einer Bestätigungs-E-Mail angestoßen. Diese soll die Echtheit der erfassten E-Mail-Adresse sicherstellen. Der Registrierungsprozess wird erst nach Bestätigung der E-Mail-Adresse weiter durchgeführt.

| *    | Bestätigung Ihrer E-Mail-Adresse ist auf dem Weg<br>Folgen Sie den Anweisungen aus dieser E-Mail.                                     |  |
|------|----------------------------------------------------------------------------------------------------|--|
| Pr   | üfen Sie Ihr E-Mail-Postfach                                                                                                    |  |
| Hab  | en Sie keine E-Mail erhalten?                                                                                                    |  |
|      | Kontrollieren Sie die eingegebene E-Mail-Adresse <b>einen einen einen auf</b> Tippfehler bzw.<br>Kontrollieren Sie Ihren Spam-Ordner. |  |
| Gege | ebenenfalls müssen Sie noch einmal mit der Registrierung beginnen.                                                                    |  |

## 1.3 Aktivierung

Klicken Sie auf den Link in der Bestätigungs-E-Mail, um die Echtheit Ihrer E-Mail-Adresse zu bestätigen. Klicken Sie anschließend auf "Hiermit bestätige ich die E-Mail-Adresse".

| Sehr geehrte(r) Benutzer(in),                                                                                                    |                                                                                                    |  |  |  |  |
|----------------------------------------------------------------------------------------------------|----------------------------------------------------------------------------------------------------|--|--|--|--|
| um Ihre Registrierung am IPEMA®-Portal aus dem Internet fortzusetzen, bestätigen Sie bitte den Erhalt dieser E-Mail durch Klicken auf den folgenden Link:<br>https://integration.authega.bayern.de/gate/web/ui/ipema/email/registration-email-confirm-basis/4ywomke1u2ob82uhqqzpl3ra1hojjepd6m49jwbnqm?locale=de_DE |                                                                                                    |  |  |  |  |
| (Sollten Sie den Link in dieser E-Mail nicht anklicker                                                                                                    | n können, kopieren Sie ihn bitte vollständig in die Adresszer von Browsers und betätigen Sie anschließend die Eingabetaste.) |  |  |  |  |
| Hinweis:<br>Wenn Sie die Registrierung nicht innerhalb von 90                                                                                                    | Fagen abschließen, werden die von Ihnen eingegebenen Daten gelöscht und eine erneute Registrierung ist erforderlich.         |  |  |  |  |
| Sollten Sie diese E-Mail erhalten, obwohl Sie nie Angaben zur Registrierung am IPEMA®-Portal aus dem Internet gemacht haben, so klicken Sie bitte auf folgenden Link:<br>https://integration.authega.bayern.de/gate/web/ui/ipema/email/registration-cancel/4ywomke1u2ob82uhqqzpl3ra1hojjepd6m49jwbnqm?locale=de_DE  |                                                                                                    |  |  |  |  |
| Vielen Dank!                                                                                                    |                                                                                                    |  |  |  |  |
| Mit freundlichen Grüßen                                                                                                    |                                                                                                    |  |  |  |  |
| Ihr Landesamt für Finanzen                                                                                                    |                                                                                                    |  |  |  |  |
| Bitte beachten Sie, dass dies eine automatische Nachricht ist. Es besteht keine Möglichkeit, auf diese E-Mail zu antworten.                                                                                                    |                                                                                                    |  |  |  |  |
| Sie erreichen uns über unsere Kontakt-Seite https://ipema-portal.lff-rlp.de/kontakt/ oder telefonisch unter 0261 4933-37700.                                                                                                    |                                                                                                    |  |  |  |  |
| Landesamt für Finanzen<br>Hoevelstraße 10<br>56073 Koblenz<br>Telefon: 0261 / 4933-37700<br>www.lff-rlp.de/kontakt                                                                                                    |                                                                                                    |  |  |  |  |
| Г                                                                                                    | Destätigung der E Mail Adresse                                                                                               |  |  |  |  |
|                                                                                                    | Bestatigung der E-Mail-Adresse                                                                                               |  |  |  |  |

Hiermit bestätige ich die E-Mail-Adresse

| Aktivierungsdaten werden gesendet                                                                                                    |                                                                                                    |  |  |  |
|----------------------------------------------------------------------------------------------------|----------------------------------------------------------------------------------------------------|--|--|--|
| Wie geht e                                                                                                    | s jetzt weiter?                                                                                         |  |  |  |
| =@                                                                                                    | Sie erhalten umgehend Ihre Aktivierungs-ID per E-Mail sowie eine Beschreibung der weiteren<br>Schritte. |  |  |  |
| =1                                                                                                    | Aus Sicherheitsgründen erhalten Sie den Aktivierungs-Code per Post.                                     |  |  |  |
| Bitte warten Sie nun auf den Brief mit diesem Aktivierungs-Code.                                                                                                    |                                                                                                    |  |  |  |
| Hinweis     Wird Ihre Registrierung nicht innerhalb von 90 Tagen abgeschlossen, werden Ihre Registrierungsdaten     vollständig gelöscht und eine erneute Registrierung ist erforderlich. |                                                                                                    |  |  |  |

Hierdurch wird der Versand einer weiteren E-Mail ausgelöst. In dieser sind folgende Informationen enthalten:

- Aktivierungs-ID
- Sperrcode
- Ein Link zu den weiteren Schritten der Registrierung

| Sehrgeehrte(r) Benutzer(in),                                                                                                    |  |  |  |  |
|----------------------------------------------------------------------------------------------------|--|--|--|--|
| vielen Dank für ihre Registrierung am IPEMA <sup>®</sup> -Portal aus dem Internet.                                                                                                    |  |  |  |  |
| Mit dieser E-Mail erhalten Sie die persönliche Aktivierungs-ID für Ihr Benutzerkonto für den Zugriff auf das IPEMA®-Portal aus dem Internet.                                                                                                    |  |  |  |  |
| Die Aktivierungs-ID benötigen Sie für den zweiten Schritt der Registrierung zusammen mit dem Aktivierungs-Code, den Sie gesondert per Post erhalten. Bewahren Sie deshalb diese E-Mail unbedingt auf, bis auch der Brief mit dem Aktivierungs-Code bei ihnen vorliegt. Sollte ihnen innerhalb der nächsten fünf Arbeitstage dieser Brief nicht vorliegen, wenden Sie sich bitte zur Adressprüfung an die für Sie zuständige personalverwaltende Stelle. |  |  |  |  |
| Für die Zusendung des Aktivierungs-Codes wird die bei Ihrer Bezügesteile gespeicherte Privatanschrift verwendet.                                                                                                    |  |  |  |  |
| Aktivierungs-ID: 447844297366242121                                                                                                    |  |  |  |  |
| Nachdem Sie den Brief mit Ihrem persönlichen Aktivierungs-Code erhalten haben, klicken Sie bitte diesen Link:<br>https://integration.authege.bayern.de/gate/web/u/perma/emai/registration-basis-step27foca8=de_DE<br>(Sollien Sie den Link in diesert-Kahlin linkt haltkenk konnen, kopieren Sie ihr hist kendistration gin die Adresszeile Ihres Browses und betätigen Sie anschließend die Eingabetaste.)                                             |  |  |  |  |
| Dort benötigen Sie obige Aktivierungs-ID und Ihren Aktivierungs-Code aus dem Brief.                                                                                                    |  |  |  |  |
| sollten Sie Ihre Zertifikatsdatei für den Login verlieren, so können Sie Ihr Konto mit folgendem Sperrcode löschen.                                                                                                    |  |  |  |  |
| spercode:3sh0mf7u                                                                                                    |  |  |  |  |
| Für die Löschung des Kontos klicken Sie bitte folgenden Link:<br>https://integration.authega.bayern.de/gate/web/ul/pema/email/account-disable?locale=de_DE                                                                                                    |  |  |  |  |
| Mit foundishee Griffen                                                                                                    |  |  |  |  |
| I hr Landesamt für Finanzen                                                                                                    |  |  |  |  |
| Bitte beachten Sie, dass dies eine automatische Nachricht ist. Es besteht keine Möglichkeit, auf diese E-Mail zu antworten.                                                                                                    |  |  |  |  |
| Sie erreichen uns über unsere Kontakt-Seite https://pema-portal.iff-rip.de/kontakt/ oder telefonisch unter 0261 4933-37700.                                                                                                    |  |  |  |  |
| Landesamt für Finanzen<br>Hoevelstraße 10<br>56073 Koblenz<br>Telefon: 0251, 4933-37700<br>www.IF-tp.de/Kontakt                                                                                                    |  |  |  |  |
|                                                                                                    |  |  |  |  |

## 1.4 Brief Versand

Zeitgleich zu Schritt 1.3 wird ein Anschreiben erzeugt, welches Ihnen per Post zugesandt wird (Versand an die beim Landesamt für Finanzen gespeicherte Privatanschrift).

Hierin ist Ihr persönlicher Aktivierungs-Code enthalten. Dieser wird zusammen mit dem Aktivierungscode aus der E-Mail in Schritt 1.5 benötigt.

|                                                                                                    |                                                                             |                                                        | 6                                                           | RheinlandDfalz                                                                       |
|----------------------------------------------------------------------------------------------------|-----------------------------------------------------------------------------|--------------------------------------------------------|-------------------------------------------------------------|--------------------------------------------------------------------------------------|
| Landecant för Fin<br>Vertraulich<br>Herr<br>P-RLP Net<br>Ahornstraß<br>44135 Dorf                                                                                                    | eren j 56662 Kobierz<br>e Personalsache<br>uer Reisender<br>e 27<br>imund-B |                                                        |                                                             | Hoeveldraße 10<br>50073 Koblenz<br>Telefon (2031 4033-0<br>www.Hrtp.de<br>22.08.2020 |
| Mein Aktenzeic<br>87001001                                                                                                    | hen Ihr Schreiben vom                                                       | Ansprechpartner(in)/E-Mail<br>www.lff-rip.de/kontakt   | Telefon<br>0281 4933-37700                                  |                                                                                      |
| Registrier<br>Aktivierun                                                                                                    | ung beim IPEMA <sup>®</sup><br>g Ihres persönlic                            | -Portal aus dem Interne<br>hen Zugangs                 | ət                                                          |                                                                                      |
| Sehr geehr                                                                                                    | ter Herr Neuer Re                                                           | isender,                                               |                                                             |                                                                                      |
| vielen Dank für Ihre Registrierung am IPEMA <sup>®</sup> -Portal aus dem Internet. Die<br>Registrierung fand mit der E-Mai-Adresse<br>diesem Schreiben wird Ihnen ein Aktivierungs-Code übersandt. Diesen benötigen Sie<br>für die Aktivierung Ihres Benutzerkontos.                                                                                                    |                                                                             |                                                        |                                                             | ie<br>statt. Mit<br>enötigen Sie                                                     |
| Bitte verwe                                                                                                    | nden Sie den Aktr                                                           | vierungs-Code vertraulich                              | <u>1</u>                                                    |                                                                                      |
| Ak                                                                                                    | tivierungs-Code:                                                            | R658-L6JB-PLAR                                         |                                                             |                                                                                      |
| Zum erfolg                                                                                                    | reichen Abschluss                                                           | Ihrer Registrierung benö                               | tigen Sie der obige<br>verens sevarat per                   | en<br>E-Mail                                                                         |
| Addividually-could solve due to realize the solution of the solution of the so |                                                                             |                                                        | nftigen Login<br>Jen Link,<br>\ktivierungs-<br>ı Ablauf der |                                                                                      |
| Für den Fa<br>Sie Ihr Ben                                                                                                    | ll, dass Sie in Zuki<br>utzerkonto mit folg                                 | unft den Zugriff auf Ihre A<br>jendem Code sperren las | nmeldedaten verlie<br>sen:                                  | eren, können                                                                         |
| Sp                                                                                                    | errcode: 3sh0mf7                                                            | 'u                                                     |                                                             |                                                                                      |
| Mit freundli<br>Ihr Landes                                                                                                    | chen Grüßen<br>samt für Finanzen                                            |                                                        |                                                             |                                                                                      |
| Öffnungszeiten<br>Ma. bis Fr.: 9:00<br>oder nach telef.                                                                                                    | - 12:00 Uhr<br>Vereinbarung                                                 |                                                        | Land Rheinle<br>F                                           | nd-Fraiz FAMİLIEN-<br>REUNDLİCHER<br>ARBEİTGEBER                                     |

1.5 Zertifikatserstellung

Sobald Ihnen der Brief mit dem Aktivierungs-Code vorliegt, öffnen Sie die E-Mail, mit welcher Sie die Aktivierungs-ID erhalten haben. Klicken Sie auf den hierin enthaltenen Link.

In der sich öffnenden Ansicht tragen Sie die Aktivierungs-ID aus der E-Mail und den Aktivierungs-Code aus dem zugegangenen Anschreiben in die entsprechenden Felder ein.

| Wenn Sie die Aktivierungsdaten 3-mal fälsch eingeben, werden Ihre Aktivierungsdaten gesperrt und Sie müssen die Registrierung erneut beginnen.                               |                                                                                                    |  |  |  |
|----------------------------------------------------------------------------------------------------|----------------------------------------------------------------------------------------------------|--|--|--|
|                                                                                                    |                                                                                                    |  |  |  |
| Aktivierungs-ID aus E-Mail                                                                                                    | 285136181348107325                                                                                                    |  |  |  |
|                                                                                                    |                                                                                                    |  |  |  |
| Aktivierungs-Code aus Brief                                                                                                    | R6S8-L6JB-PLAR                                                                                                    |  |  |  |
|                                                                                                    |                                                                                                    |  |  |  |
| Captcha                                                                                                    |                                                                                                    |  |  |  |
| Durch das Captcha auf dieser Sei                                                                                                    | te stellen wir sicher, dass Sie eine Person sind. Damit wird der Missbrauch von                                                                                                    |  |  |  |
| authega durch automatische Pro                                                                                                    | gramme verhindert.                                                                                                    |  |  |  |
|                                                                                                    |                                                                                                    |  |  |  |
| Das Captcha steht Ihnen als Bild-                                                                                                    | und Audio-Version zur Verfügung.                                                                                                    |  |  |  |
| Das Captcha steht Ihnen als Bild-<br>Geben Sie bitte die Buchstaben b<br>Wenn Sie Zeichen nicht entzifferr<br>beliebig oft wiederholen.                                      | und Audio-Version zur Verfügung.<br>zw. Zahlen aus dem Bild oder dem Audio-Clip in der richtigen Reihenfolge ein.<br>1 oder verstehen können, klicken Sie auf "Neues Captcha". Sie können den Test                                              |  |  |  |
| Das Captcha steht ihnen als Bild-<br>Geben Sie bitte die Buchstaben b<br>Wenn Sie Zeichen nicht entzifferr<br>beliebig oft wiederholen.                                      | und Audio-Version zur Verfügung.<br>zw. Zahlen aus dem Bild oder dem Audio-Clip in der richtigen Reihenfolge ein.<br>n oder verstehen können, klicken Sie auf "Neues Captcha". Sie können den Test                                              |  |  |  |
| Das Captcha steht ihnen als Bild-<br>Geben Sie bitte die Buchstaben b<br>Wenn Sie Zeichen nicht entziffern<br>beliebig oft wiederholen.                                      | und Audio-Version zur Verfügung.<br>zw. Zahlen aus dem Bild oder dem Audio-Clip in der richtigen Reihenfolge ein.<br>n oder verstehen können, klicken Sie auf "Neues Captcha". Sie können den Test                                              |  |  |  |
| Das Captcha steht Ihnen als Bild-<br>Geben Sie bitte die Buchstaben b<br>Wenn Sie Zeichen nicht entzifferr<br>bellebig oft wiederholen.                                      | und Audio-Version zur Verfügung.<br>zw. Zahlen aus dem Bild oder dem Audio-Clip in der richtigen Reihenfolge ein.<br>1 oder verstehen können, klicken Sie auf "Neues Captcha". Sie können den Test                                              |  |  |  |
| Das Captcha steht ihnen als Bild-<br>Geben Sie bitte die Buchstaben b<br>Wenn Sie Zeichen nicht entzifferr<br>beliebig oft wiederholen.                                      | und Audio-Version zur Verfügung.<br>zw. Zahlen aus dem Bild oder dem Audio-Clip in der richtigen Reihenfolge ein.<br>n oder verstehen können, klicken Sie auf "Neues Captcha". Sie können den Test<br>SEGGFGGGG<br>Neues Captcha<br>r eintragen |  |  |  |
| Das Captcha steht ihnen als Bild-<br>Geben Sie bitte die Buchstaben b<br>Wenn Sie Zeichen nicht entzifferr<br>beliebig oft wiederholen.<br>Bitte Buchstaben bzw. Zahlen hier | und Audio-Version zur Verfügung.<br>zw. Zahlen aus dem Bild oder dem Audio-Clip in der richtigen Reihenfolge ein.<br>noder verstehen können, klicken Sie auf "Neues Captcha". Sie können den Test<br>Seues Captcha<br>reintragen                |  |  |  |

Aktivierungsdaten eingeben

Tragen Sie anschließend die angezeigten Buchstaben und Zahlen des Captcha-Codes in das entsprechende Feld ein und klicken Sie auf "Weiter".

In der folgenden Maske wird Ihnen der Name Ihrer Zertifikats-Datei angezeigt. Diesen können Sie bei Bedarf anpassen.

Hier müssen Sie ein Passwort für die nachfolgenden Anmeldungen am Portal vergeben. Das Passwort muss mindestens 10-stellig sein und kann Groß- und Kleinbuchstaben, Zahlen und Sonderzeichen enthalten (mindestens drei dieser Komponenten sind erforderlich).

Bitte beachten und bestätigen Sie auch die aufgeführten Sicherheitshinweise.

| Zertifikatsdatei erstellen und speichern                                                                                                    |  |  |  |  |
|----------------------------------------------------------------------------------------------------|--|--|--|--|
| Bitte legen Sie ein Passwort für das Login bei <b>authega</b> an. Die Zertifikatsdatei ersetzt beim Einloggen den<br>üblichen Benutzernamen. Damit ist der Zugang zum Benutzerkonto sicherer als gängige Login-Methoden. |  |  |  |  |
| Name der Zertifikatsdatei authega_int_ipema_20200622_1107.pfx 🖈                                                                                                    |  |  |  |  |
| Passwort festlegen 💿 🗸                                                                                                    |  |  |  |  |
| Passwort wiederholen                                                                                                    |  |  |  |  |
| Pine beachten und bestätigen Sie die folgenden Sicherheitshinweise: As Zertifikat darf nur zum vorgesehenen Zweck der Authentisierung verwendet und nicht weitergegeben werden.                                          |  |  |  |  |
| Das gleiche Passwort soll weder für andere Dienste genutzt noch aufgeschrieben werden.                                                                                                    |  |  |  |  |
| <ul> <li>Der private Schlussel darf nicht extraniert werden.</li> <li>Weitere Tipps und Empfehlungen zur Sicherheit im Internet sind den Web-Seiten des BSI unter https://www.bsi-fuer-<br/>buerger.de</li></ul>         |  |  |  |  |
| Certifikat ersteller                                                                                                    |  |  |  |  |
| Legende<br>★ Felder oder Formularabschnitte mit diesem Symbol müssen ausgefüllt werden                                                                                                    |  |  |  |  |

Klicken Sie anschließend auf "Zertifikat erstellen".

Hiernach müssen Sie den Erhalt der Zertifikatsdatei bestätigen. Ebenfalls müssen Sie den Speicherort für die Zertifikatsdatei bestimmen. Es wird empfohlen den Komfort-Login zu verwenden und die Zertifikatsdatei im Browser zu speichern.

#### Hinweis:

Es bietet sich an die Zertifikatsdatei zur Sicherheit auch an einem zusätzlichen Speicherort zu sichern. Falls Sie die Datei noch nicht gespeichert haben, klicken Sie hierzu auf "Zertifikat erneut speichern".

| <ul> <li>Zertifikatsdatei erstellt</li> </ul>                                                   |                                                                                                    |
|-------------------------------------------------------------------------------------------------|----------------------------------------------------------------------------------------------------|
| Die Zertifikatsdatei bitte nicht "Ċ<br>wiedergefunden werden kann. E                            | )ffnen", sondern "Speichern". Bitte stellen Sie sicher, dass die Zertifikatsdatei an einem Ort abgelegt wurde, an dem sie<br>Eventuell legen Sie sich eine Sicherungskopie an. |
|                                                                                                 |                                                                                                    |
| Erbalt dar Zartifik                                                                             | atedatai baetätigan                                                                                                    |
| Ernalt der Zertlink                                                                             | alsoaler bestaligen                                                                                                    |
|                                                                                                 |                                                                                                    |
| Bitte bestätigen Sie den Erhalt der Zerti<br><u>Falls Sie die Z</u> ertifikatsdatei geöffnet ha | fikatsdatei, um die Registrierung abzuschließen.<br>ıben, können Sie das Zertifikat erneut herunterladen.                                                                      |
| Zertifiki tsdatei für schnellen Login im                                                        | 1 Browser speichern. Bitte beachten Sie die Hinweise zum Komfort-Login.                                                                                                    |
| Hiermit bestätige ich, die Zertifikatsda                                                        | atei erhalten zu haben und zu wissen, wo sie abgespeichert wurde. ★                                                                                                    |
|                                                                                                 |                                                                                                    |
| Zertifikat erneut speichern                                                                     | Registrierung abschließen                                                                                                    |
|                                                                                                 |                                                                                                    |
|                                                                                                 |                                                                                                    |
| Legende                                                                                         |                                                                                                    |

Schließen Sie nun die Registrierung ab.

1.6 Anmeldung im IPEMA®-Portal

Sie werden nun erstmalig eingeloggt. Falls keine automatische Weiterleitung erfolgt klicken Sie auf "Weiter zum IPEMA®-Portal".

| <ul> <li>Registrierung erfolgreich abgeschlossen</li> <li>Die Registrierung ist abgeschlossen und Sie wurden bereits erstmalig eingeloggt.</li> </ul>                                                                     |                         |  |  |  |
|----------------------------------------------------------------------------------------------------|-------------------------|--|--|--|
| Mein Benutzerkonto                                                                                                    |                         |  |  |  |
| Benutzerkonto       Sie sind mit der authega-ID       eingeloggt.         Sperrcode       3sh0mf7u         Gültigkeit       Ihr Zertifikat ist bis zum 22.06.2023 um 11:10 Uhr gültig.         Weiter zum IPEMA®-Portal > |                         |  |  |  |
| Komfort-Login verwalten >                                                                                                    | Passwort ändern >       |  |  |  |
| Zertifikatsdatei verlängern >                                                                                                    | Benutzerkonto löschen > |  |  |  |
| Sperrcode Wiederherstellung >                                                                                                    |                         |  |  |  |

Zukünftig können Sie sich unter <u>https://ipema-portal.lff-rlp.de/anmeldung/</u> über "Anmelden" im Portal einloggen. Für die Anmeldung benötigen Sie das Zertifikat und das von Ihnen vergebene Passwort.

| ~ |
|---|
|   |
| ٢ |
|   |
|   |
|   |
|   |
|   |
|   |

# 2. Besonderheiten bei der Registrierung mit Apple Geräten (iPhone/iPad)

## 2.1 Registrierung durchführen

Führen Sie die Registrierung wie unter Punkt 1 dieser Anleitung beschrieben durch. Im letzten Schritt der Registrierung wird das Zertifikat erzeugt. Nach Generierung des Zertifikates wird bei Endgeräten, welche kein Dateimanager (z.B. iPhone oder iPad) haben, das Zertifikat automatisch in den Browserspeicher geladen.

| <ul> <li>Zertifikatsdatei erstellt</li> </ul>                                                                                                    |                                                           |  |  |  |
|----------------------------------------------------------------------------------------------------|-----------------------------------------------------------|--|--|--|
| Die Zertifikatsdatei bitte nicht "Öffnen", sondern "Speichern". Bitte stellen Sie sicher, dass die Zertifikatsdatei an einem Ort abgelegt wurde, an dem sie wiedergefunden werden kann. Eventuell legen Sie sich eine Sicherungskopie an. |                                                           |  |  |  |
|                                                                                                    |                                                           |  |  |  |
| Erhalt der Zertifikatsdatei bestätigen                                                                                                    |                                                           |  |  |  |
| Bitte bestätigen Sie den Erhalt der Zertifikatsdatei, um die Registrierung abzuschließen.                                                                                                    |                                                           |  |  |  |
| Falls Sie die Zertifikätsdatei geoffnet haben, konnen Sie das Zertifikät erneut herunterladen.                                                                                                    |                                                           |  |  |  |
| Zertifikatsdatei für schnellen Login im Browser speichern. Bitte beachten Sie die Hinweise zum Komfort-Login.                                                                                                    |                                                           |  |  |  |
| 🗹 Hiermit bestätige ich, die Zertifikatsdatei erhalten zu haben und zu wissen, wo sie abgespeichert wurde. 🗙                                                                                                    |                                                           |  |  |  |
| ~~~~~~~~~~~~~~~~~~~~~~~~~~~~~~~~~~~~~~                                                                                                    |                                                           |  |  |  |
| Zertifikat erneut s                                                                                                    | peichern Registrierung abschließen                        |  |  |  |
| Legende                                                                                                    |                                                           |  |  |  |
| ★ Felder oder Formu                                                                                                    | ularabschnitte mit diesem Symbol müssen ausgefüllt werden |  |  |  |
|                                                                                                    |                                                           |  |  |  |

Für Nutzer des Apple Browsers Safari hat die Auswahl des Komfort-Logins nur temporäre Auswirkung, da Safari alle 7 Tage den lokalen Speicher des Browsers löscht und somit auch das hinterlegte Zertifikat.

Da Sie das Zertifikat so nicht mehr als Datei sichern oder auf andere Geräte kopieren können, empfiehlt es sich das Zertifikat über Ihr Benutzerkonto zu exportieren. So können Sie das Zertifikat auch auf anderen Geräten einsetzen oder als Sicherheitskopie aufbewahren. Sollten Sie das Zertifikat verlieren, ist eine erneute Registrierung notwendig.

# 2.2 Zertifikat exportieren

Für den Export eines in Safari gespeicherten Zertifikats melden Sie sich bitte bei Authega® an. Dies kann über die Internetseite <u>https://www.authega.bay-</u> <u>ern.de/gate/web/ui/ipema/account</u> oder über das IPEMA®-Portal erfolgen.

Wenn Sie automatisch ins IPEMA®-Portal weitergeleitet werden, können Sie das Authega® Menü ebenfalls über das IPEMA®-Portal öffnen. Betätigen Sie dazu das Personensymbol in der linken oberen Ecke und wählen Sie hier "Authega".

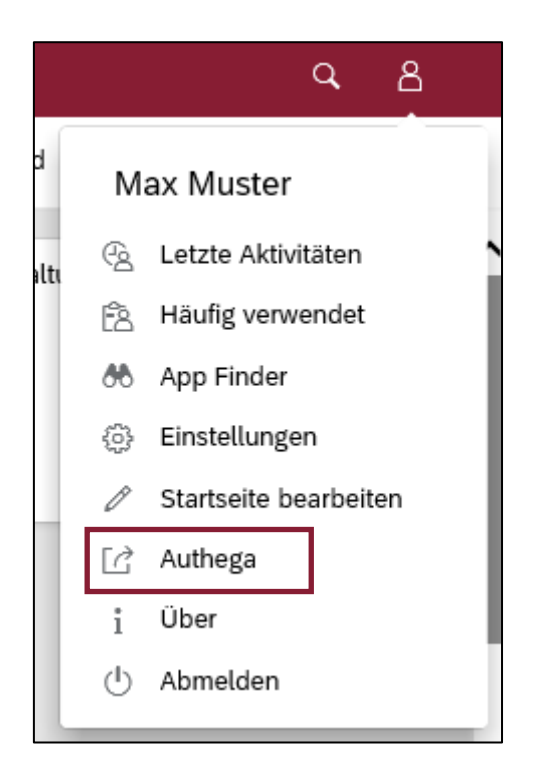

Durch betätigen der Schaltfläche "Authega" öffnet sich Ihr Benutzerkonto in Authega®:

| Benutzerkonto Sie sind mit der authega<br>Sperrcode hc05hzdy<br>Gültigkeit Ihr Zertifikat ist bis zum | Sie sind mit der authega-ID 1000014908 eingeloggt.<br>hc05hzdy<br>Ihr Zertifikat ist bis zum 15.07.2023 um 15:11 Uhr gültig. |  |
|----------------------------------------------------------------------------------------------------|----------------------------------------------------------------------------------------------------|--|
|                                                                                                    | Weiter zum IPEMA®-Portal 🗲                                                                                                   |  |
| Komfort-Login verwalten >                                                                             | Passwort ändern >                                                                                                    |  |
| Zertifikatsdatei verlängern >                                                                         | Benutzerkonto löschen >                                                                                                    |  |
|                                                                                                    |                                                                                                    |  |

Klicken Sie hier auf "Komfort-Login verwalten". Ihnen wird nun die Zertifikatsdatei angezeigt und Sie können diese exportieren:

| Portalauswahl > IPEMA®-Portal > Mein Benutzerkonto > Komfort-Login verwalten                              |                  |                       |                   |  |  |
|----------------------------------------------------------------------------------------------------|------------------|-----------------------|-------------------|--|--|
| Komfort-Login verwalten<br>Zertifikatsdateien für einen schnellen Login im Browser verwalten.             |                  |                       |                   |  |  |
| Name der Zertifikatsdatei                                                                                 | Gültig bis       | Zuletzt benutzt       | Aktionen          |  |  |
| authega_ref_ipema_20200715_1508.pfx                                                                       | 15.07.2023 15:11 | 15.07.2020 15:12      |                   |  |  |
|                                                                                                    |                  | + Weitere Zertifikats | dateien einbinden |  |  |
| Legende<br>D Zertifikatsdatei aus dem Browser exportieren<br>① Zertifikatsdatei aus dem Browser entfernen |                  |                       |                   |  |  |

Geben Sie hierzu Ihr Passwort ein:

| Passwo                                    | rt eingeben                                        | i.                       |                      |                   |
|-------------------------------------------|----------------------------------------------------|--------------------------|----------------------|-------------------|
| Geben Sie da<br>zu exportiere<br>Passwort | s Passwort ein, um die ausgewählte Zertifika<br>n: | <sup>tdatei</sup> katsda | iteien               |                   |
| a •••••                                   | ••                                                 | Zul                      | letzt benutzt        | Aktionen          |
| Abbreche                                  | Bestä                                              | tigen                    | 07.2020 15:20        |                   |
|                                           |                                                    | + \                      | Weitere Zertifikatso | dateien einbinder |

Anschließend kann die Zertifikatsdatei als Buchstabencode kopiert werden:

| Die Z              | ertifikatsdatei als Buchstabencode exportieren.                                                                                                    |   |
|--------------------|----------------------------------------------------------------------------------------------------|---|
| Um Ih<br>folgen    | re Die Zertifikatsdatei in einen anderen Browser zu importieren, kopieren Sie bitte den markierten Inhalt aus de<br>den Eingabefeld, rufen im anderen Browser die Importfunktion auf und fügen Sie den Inhalt dort ein.                                                                                                    | m |
| MII<br>MII<br>U3el | BEGIN authegaBASIS: authega_ref_ipema_20200715_1508.pfx<br>5uwIBAzCCOXUGCSqGSIb3DQEHAaCCOWYEgjliMII5XjCCD1MGCSqGSIb3DQEHAaCCD0QEgg9A<br>PPDCCB5sGCyqGSIb3DQEMCgECoIIH0jCCBzYwKAYKKoZIhvcNAQwBAzAaBBQMuLAh8WEIRAq1<br>N3dH7gqoLngICE4gEggcITqgTIiymRmHCmf0s6JrTAnuyizIMveHOxujveSQie8dfjcF0YBbg<br>wP602Tti5EpfP60lVGbI3priDffiu0gEbIM4lvDeCJi00ptWetpvv8LgZEFrD86evGXDgz0z2 | ^ |
| Nnya<br>j1/        | aZFuZmOABBbH/O3FP4VncVP+qLbDqgb3TrWBlSGQo/WgoMKB0c1G5dRqSie74vVFU60f/0mCs<br>7iYjsn6rujmCoFaBaVQEA0H1ByAB9UNnPFrxw7vlVUd1Ka0uHmNdxI4FB1OAdR7rJeNzKNmd/                                                                                                    |   |
| M0s<br>ZiD         | )pOOeJMPrSMPgXtfrheFLqiry6L6fG36EyjhdzHEPvoH2Kuow36MJFWPz8hdwe9VUfYHazN3y<br>zzhlkV/50/u4zK9HIOhpCOssNCvsR7K7XWnHlxF+8eWWCoTNkwomHTgB5KxoC/DuJFPO/Z5uH                                                                                                    | ~ |

## 2.3 Zertifikat importieren

Um Ihr Zertifikat für die Anmeldung am IPEMA®-Portal zu verwenden muss das Zertifikat in Ihrem Browser importiert werden. Dies ist beispielweise auch der Fall, wenn Sie Ihr Gerät wechseln. Bei verwenden des Safari Browser sollte die Zertifikatsdatei importiert werden um die automatische Löschung nach 7 Tagen zu vermeiden.

Dazu sollten Sie das Zertifikat vorher exportiert und gespeichert haben (siehe Schritt 2.2).

Um das Zertifikat zu importieren öffnen Sie die Authega® Seite auf dem Gerät. Dies kann über die Internetseite <u>https://www.authega.bayern.de/gate/web/ui/ipema/account/com-fort-login-management</u> erfolgen.

Anschließend wählen Sie die Option "Buchstabencode aus einer exportierten Zertifikatsdatei eines anderen Browsers verwenden".

| Zertifikatsdatei einbinden                                                                                                    |  |  |  |
|----------------------------------------------------------------------------------------------------|--|--|--|
| Um den Komfort-Login auf diesen Browser zu nutzen, muss eine Zertifikatsdatei eingebunden werden.                                                               |  |  |  |
| Wie wollen Sie die Zertifikatsdatei in den Browser einbinden?                                                                                                   |  |  |  |
| • Die bei der Registrierung erhaltene Zertifikatsdatei verwenden.                                                                                               |  |  |  |
| Wenn Sie eine Zertifikatsdatei auf Ihrer Festplatte oder einem anderen Speichermedium vorliegen haben,<br>können Sie diese Datei beim <b>Login</b> importieren. |  |  |  |
| O Burhstabencode aus einer exportierten Zertifikatsdatei eines anderen Browsers verwenden.                                                                      |  |  |  |
| Abbrechen                                                                                                    |  |  |  |
| Wie kann ich Zertifikate importieren?<br>Sie können Zertifikate beim Login importieren.                                                                         |  |  |  |

Fügen Sie nun den Buchstabencode des Zertifikates und Ihr Passwort in die entsprechenden Felder ein.

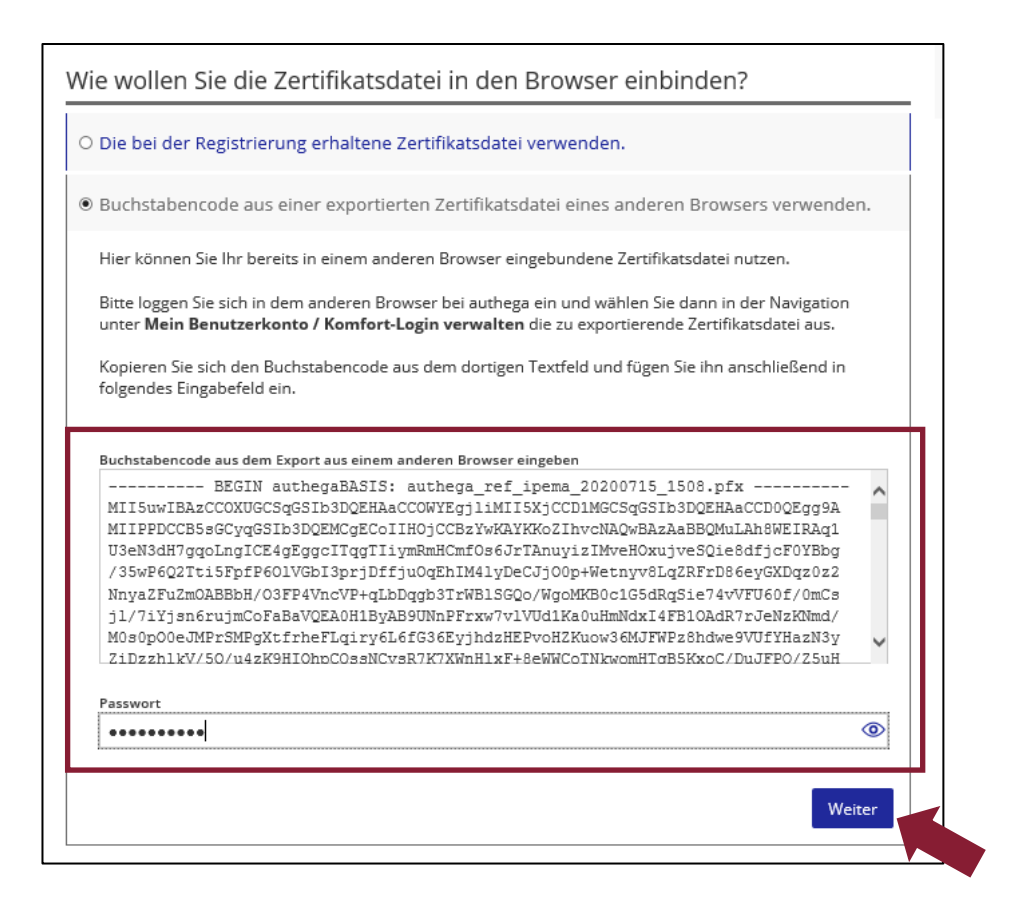

# 3. Gültigkeit des Authega®-Zertifikates verlängern

Ihr Authega®-Zertifikat hat nur eine begrenzte Gültigkeit. Bevor das Zertifikat abläuft erhalten Sie eine E-Mail in der Sie aufgefordert werden, dieses Zertifikat zu verlängern. Bitte beachten Sie unbedingt, dass Sie Ihr Authega®-Zertifikat vor dem Ablaufzeitpunkt verlängern müssen. Andernfalls können Sie sich nach diesem Zeitpunkt nicht mehr bei Authega® einloggen und Ihr Authega®-Zertifikat auch nicht mehr verlängern.

**Hinweis**: Es wird empfohlen, die Verlängerung der Zertifikatsdatei an einem PC oder Laptop durchzuführen (z.B. iMac oder Mac-Book), ggf. müssen Sie die Zertifikatsdatei vorher auf dieses Gerät übertragen.

Um das Zertifikat zu verlängern gehen Sie bitte wie folgt vor:

Öffnen Sie die Authega® Seite auf dem Gerät.

Dies kann über die Internetseite <u>https://www.authega.bayern.de/gate/web/ui/ipema/ac-count</u> oder über das IPEMA®-Portal erfolgen.

Wenn Sie automatisch ins IPEMA®-Portal weitergeleitet werden, können Sie das Authega® Menü ebenfalls über das IPEMA®-Portal öffnen. Betätigen Sie dazu das Personensymbol in der linken oberen Ecke und wählen Sie hier "Authega".

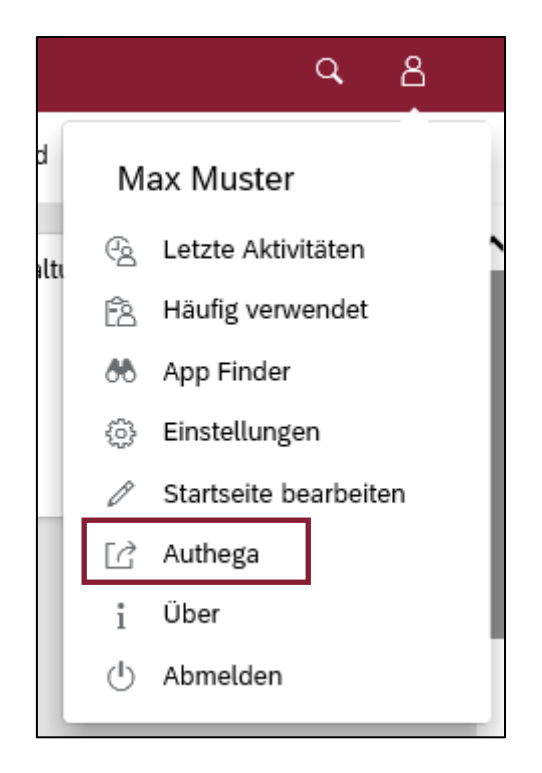

In Ihrem Benutzerkonto klicken Sie hier auf "Zertifikatsdatei verlängern".

| Portalauswahl > IPEMA®-Portal > Mein Benutzerkonto                                                                                                    |                                                                                             |  |  |
|----------------------------------------------------------------------------------------------------|---------------------------------------------------------------------------------------------|--|--|
| Mein Benutzerkonto                                                                                                    |                                                                                             |  |  |
| BenutzerkontoSie sind mit der authega-<br>hc05hzdyLetzter Login bei authega am<br>Gültigkeit15.07.2020 um 15:30 UhrGültigkeitIhr Zertifikat ist bis zum | -ID 1000014908 eingeloggt.<br>15.07.2023 um 15:11 Uhr gültig.<br>Weiter zum IPEMA®-Portal > |  |  |
| Komfort-Login verwalten >                                                                                                    | Passwort ändern >                                                                           |  |  |
| Zertifikatsdatei verlängern >                                                                                                    | Benutzerkonto löschen >                                                                     |  |  |
| Sperrcode Wiederherstellung >                                                                                                    |                                                                                             |  |  |

Wählen Sie anschließend den Speicherort Ihrer Zertifikatsdatei aus, geben Sie Ihr Passwort ein und betätigen Sie die Schaltfläche "Verlängerte Zertifikatsdatei speichern".

| Portalauswahl > IPEMA®-Portal > Mein Benutzerkonto > Zertifikatsdatei verlängern                                                                                                    |                                                                                                    |  |  |  |  |
|----------------------------------------------------------------------------------------------------|----------------------------------------------------------------------------------------------------|--|--|--|--|
| Zertifikatsdatei verlängern                                                                                                    |                                                                                                    |  |  |  |  |
| Die Gültigkeit Ihrer Zertifikatsdatei von authega wird <b>am 15.07.2023 ablaufen</b> . Um sich nach diesem Zeitpunkt<br>weiter bei authega einloggen zu können, müssen Sie Ihre Zertifikatsdatei vorher verlängern. Falls Sie die<br>Verlängerung nicht vor diesem Zeitpunkt durchführen, wird Ihr Benutzerkonto gesperrt. | Was muss ich bei einer Zertifikatsver-<br>längerung beachten?                                                                                                    |  |  |  |  |
| Aktuelle Zertifikatsdatei auswählen                                                                                                    | Bei der Zertifikatsverlängerung wird<br>nur die Kopie des Zertifikats in Ihrem                                                                                                    |  |  |  |  |
| Bitte wählen Sie die Zertifikatsdatei, mit der Sie sich zuletzt eingeloggt haben.<br>Bitte wählen Sie die Zertifikatsdatei, mit der Sie sich zuletzt eingeloggt haben.                                                                                                    |                                                                                                    |  |  |  |  |
| Im Browser gespeicherte neue Zertifikatsdatei in<br>alle anderen Browser, in denen Sie                                                                                                    |                                                                                                    |  |  |  |  |
| Name Zertifikatsdatei authega_ref_ipema_20200715_1508.pfx                                                                                                    | dieses Zertifikat verwenden bzw. auf<br>alle anderen Rechner und Geräte.                                                                                                    |  |  |  |  |
| ● In einem Ordner im Computer                                                                                                    | Bei der Zertifikatsverlängerung wird<br>keine Änderung der evtl. in ihrem<br>Browser gespeicherten Konie des                                                                                                    |  |  |  |  |
| Passwort eingeben                                                                                                    | Zertifikats vorgenommen. Bitte loggen<br>Sie sich nach der<br>Zertifikatsverlängerung mit der<br>gespeicherten neuen Zertifikatsdatei<br>ein und übertragen Sie die Datei auch<br>auf alle anderen Rechner und Geräte,<br>von denen Sie sich künftig einloggen<br>wollen. |  |  |  |  |
| X Abbrechen     Yerlängerte Zertifikatsdatei speichern                                                                                                    |                                                                                                    |  |  |  |  |
| Legende                                                                                                    |                                                                                                    |  |  |  |  |

Die Gültigkeit Ihrer Zertifikatsdatei wird Ihnen auch nach dem Öffnen des Benutzerkontos angezeigt.

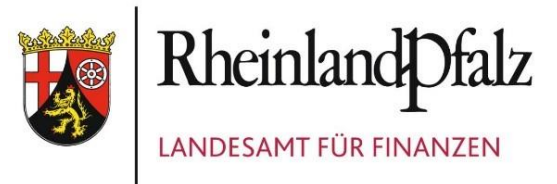

LANDESAMT FÜR FINANZEN RHEINLAND-PFALZ Hoevelstraße 10, 56073 Koblenz www.lff-rlp.de